### NODE-REDとラズパイで温度・気圧を測定する (BMP280)

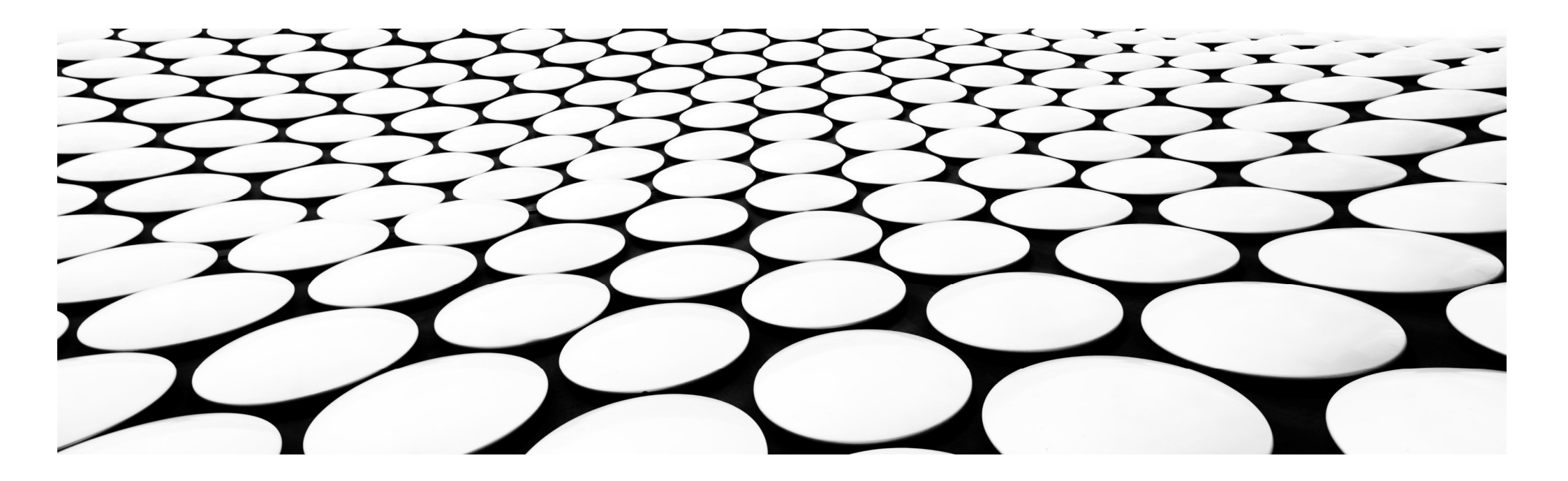

### **BME280**

#### **気温・湿度・気圧** の3つのセンシングを たった1つでできる優れもの。

# **BMP 2 80**

気温・気圧の2つのセンシングをたった1つでできる優れもの。

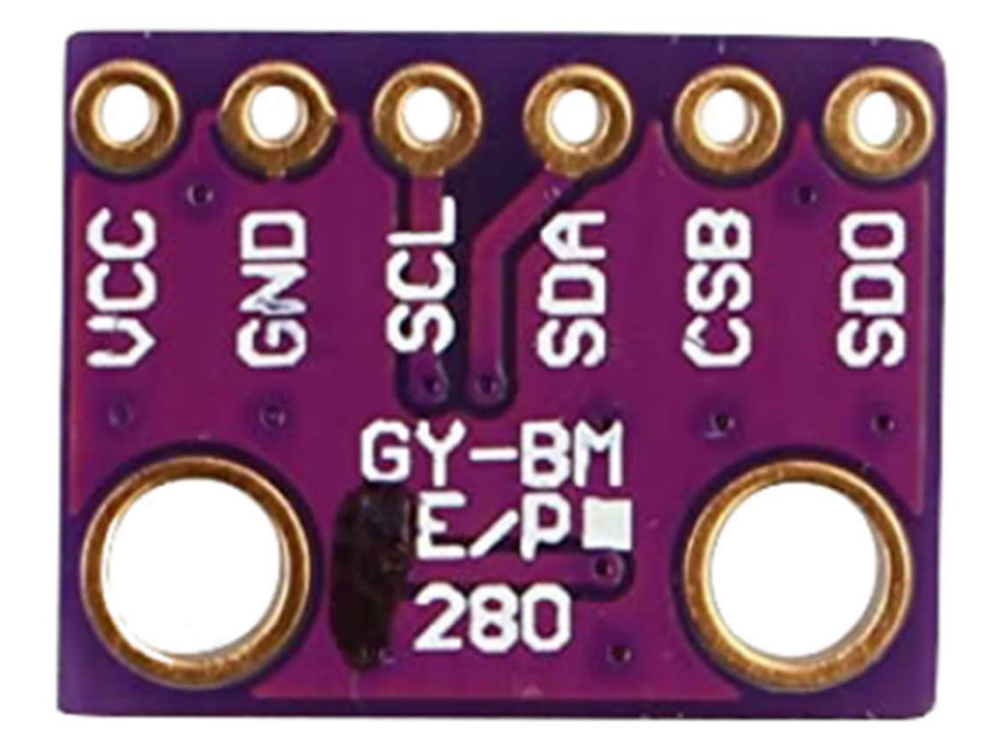

#### それぞれのピンに配線を行っていく。ピン の配線は以下の通りである。

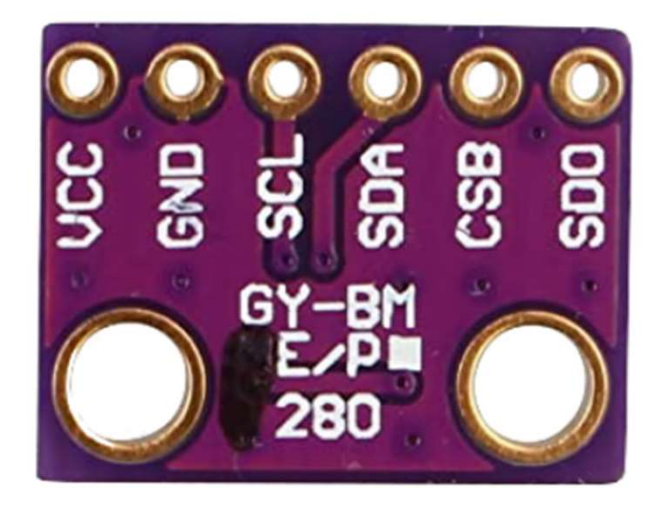

| VCC | +3.3V [1番]       |
|-----|------------------|
| GND | GND [9番か6番がおすすめ] |
| SCL | GPIO 2 [5番]      |
| SDA | GPIO 3 [3番]      |
| CSB | 未接続              |
| SDO | GND か +3.3V      |

※SDOに関しては、LOW(GND)でI2Cアドレスが0x76となり、 HIGH(+3.3V)でI2Cアドレスが0x77となるので、注意すること。 配線をはんだ付けする場合は、GNDを9番にすることで、横1列 5 個のメスピンで 安定した配線ができるので、おすすめです。

### <u>I2Cとは</u>

I2Cとは、Raspberry Piとセンサーなどの ICとの間で通信するための規格のことです。 以下は、温度センサーと気圧センサーを I2Cで接続した例です。

Raspberry Piからは測定の指示を出し、 センサーが温度と気圧データを送信する、 といった具合です。

それぞれのセンサーは独自の「アドレス」を 持っているため、1組のI2C信号線に複数 のデバイスを接続して、個別に制御するこ とが可能です。

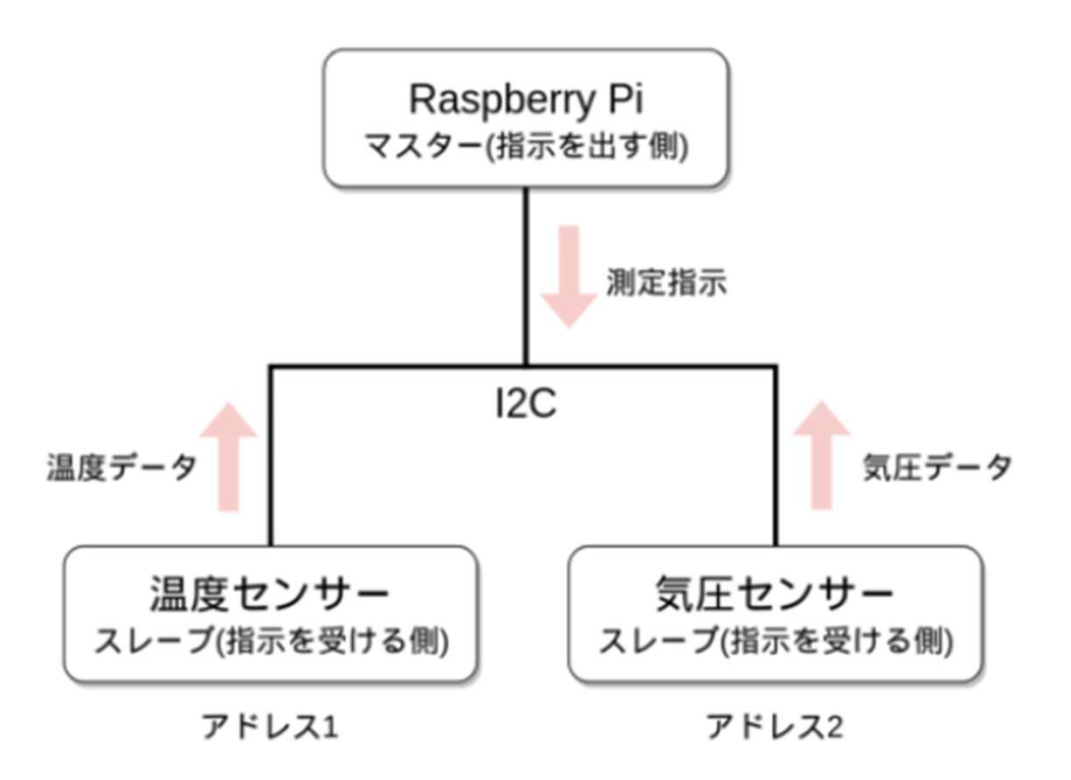

#### 実際の接続ですが、Raspberry PiのGPIO端子にI2C用のピンが用意されており(以下の 図の3番ピンSDAと5番ピンSCLを使用)、そこにセンサーなどを接続する形になります。

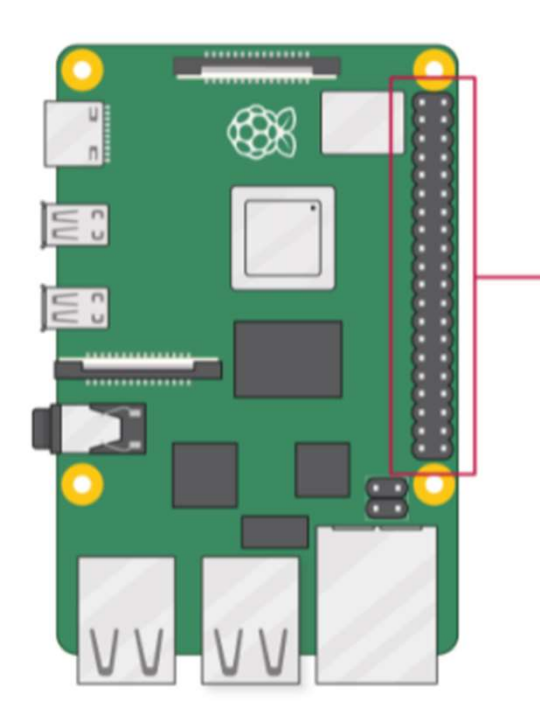

|                  |   | _        |   |                    |
|------------------|---|----------|---|--------------------|
| 3V3 power        | o | 00       | 0 | 5V power           |
| GPIO 2 (SDA)     | o | 00       | 0 | 5V power           |
| GPIO 3 (SCL)     | o | 60       |   | Ground             |
| GPIO 4 (GPCLK0)  | o | 08       | o | GPIO 14 (TXD)      |
| Ground           | o | 00       | 0 | GPIO 15 (RXD)      |
| GPIO 17          | o | 00       | 0 | GPIO 18 (PCM_CLK)  |
| <b>GPIO 27</b>   | o | 10       |   | Ground             |
| GPIO 22          | 0 | •        | 0 | GPIO 23            |
| 3V3 power        | o | <b>D</b> | 0 | GPIO 24            |
| GPIO 10 (MOSI)   | o | 00       | 0 | Ground             |
| GPIO 9 (MISO)    | 0 | 00       | 0 | GPIO 25            |
| GPIO 11 (SCLK)   | o | 33       | 0 | GPIO 8 (CE0)       |
| Ground           | o | 20       | 0 | GPIO 7 (CE1)       |
| GPIO 0 (ID_SD)   | o | 3        | 0 | GPIO 1 (ID_SC)     |
| GPIO 5           | o | 3 3      | 0 | Ground             |
| GPIO 6           | o | 00       | 0 | GPIO 12 (PWM0)     |
| GPIO 13 (PWM1)   | o | 3 3      | 0 | Ground             |
| GPIO 19 (PCM_FS) | o | 6 6      | 0 | GPIO 16            |
| GPIO 26          | o | 99       | 0 | GPIO 20 (PCM_DIN)  |
| Ground           | o | 0        | 0 | GPIO 21 (PCM_DOUT) |
|                  |   |          |   |                    |

わずか2本の信号線で複数の デバイスと通信できる点がメリッ トで、高速な通信が必要ない センサーなどのICでは広く使わ れています。

しかし、Raspberry Pi OS (Raspbian)をインストール後 はI2Cが無効になっているので、 I2Cを有効にする必要がありま す。

スタートメニューから、「設定 -> Raspberry Piの設定」を クリックします。

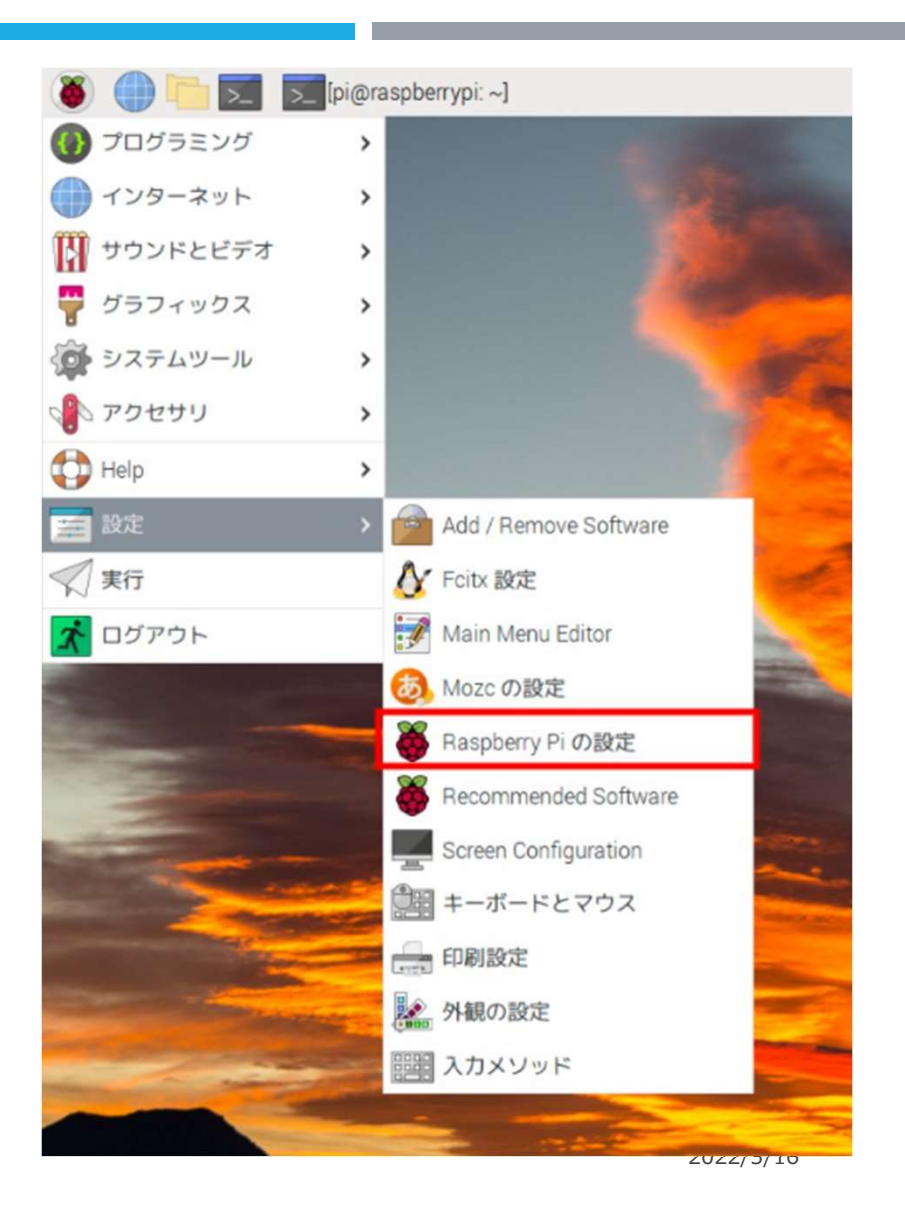

#### 設定ツールが起動するので、上部タブから「インターフェイス」を選択し、 I2Cの項目を有効にします。

rOK]をクリックして完了です。これでI2Cを使う準備が整いました。

| Raspberry Pi の設定 🔹 🗸 |            |          |         |              |  |  |
|----------------------|------------|----------|---------|--------------|--|--|
| システム                 | ディスプレイ     | インターフェイス | パフォーマンス | ローカライゼーション   |  |  |
| SSH:                 |            |          |         |              |  |  |
| VNC:                 |            |          |         |              |  |  |
| SPI:                 |            |          |         |              |  |  |
| I2C:                 |            |          |         |              |  |  |
| シリアルポー               | <b>F</b> : |          |         |              |  |  |
| シリアルコン               | ソール:       |          |         |              |  |  |
| 1-Wire:              |            |          |         |              |  |  |
| リモートGPIC             | ):         |          |         |              |  |  |
|                      |            |          | キャン     | マロル(C) OK(O) |  |  |

### I2Cで接続されているデバイスの確認

接続がうまくできているかの確認や、アドレスの確認に便利な方法を紹介します。 普通にI2Cを使う場合はこの手順は必要ありません。 ターミナルを開いて、以下の\$に続くコマンドを実行します。SDOをGNDと接続すると値は、**76**です。

\$ i2cdetect -y 1

| h@rashberryhr.~                    | ^ | × | ς. |
|------------------------------------|---|---|----|
| ファイル(F) 編集(E) タブ(T) ヘルプ(H)         |   |   |    |
| pi@raspberrypi:~ \$ i2cdetect -y 1 |   |   |    |
| 0 1 2 3 4 5 6 7 8 9 a b c d e f    |   |   |    |
| 00:                                |   |   |    |
| 10:                                |   |   |    |
| 20:                                |   |   |    |
| 30:                                |   |   |    |
| 40:                                |   |   |    |
| 50:                                |   |   |    |
| ô0:                                |   |   |    |
| 70: 77                             |   |   |    |
| pi@raspberrypi:~ \$                |   |   |    |

すると、全てのアドレスについてI2Cで接続されたデバイスをスキャンして、結果を表示します。以下の例ではアドレス0x77に接続されたデバイスを検出しました。

この方法で、I2Cの接続がうまくできているかと、デバイスのアドレスが分かります。

I2Cの簡単な仕組み、Raspberry Piで有効化と実際にI2Cデバイスを検出する 手順の解説は以上です。I2C対応のセンサーやディスプレイ、ADコンバーターなど 様々なデバイスを利用することで、Raspberry Piの可能性がさらに広がります。

#### フローエディタが表示されたら、以下のように移動 【■】→【パレット管理】→【ノードを追加】→【検索エリアにbme280と入力】→ 【以下の画像を参照してノードを追加する】

| ユーザ設定 |                                                       |
|-------|-------------------------------------------------------|
|       | 閉じる                                                   |
| 表示    | 現在のノード ノードを追加                                         |
| パレット  | ▲ 並べ替え: ↓ 辞書順 日付順 2                                   |
|       | Q bme280                                              |
| キーボード | node-red-contrib-bme280                               |
|       | <ul> <li>1.0.0 mm 2 年2 ヵ月前</li> <li>追加しました</li> </ul> |
|       | 📦 node-red-contrib-bme280-rpi 🖻                       |
|       | A node of the Bosch BME 280 sensor for Node-RED       |
|       | ● 0.0.1 酬 5 年 6 ヵ月前<br>ノードを追加                         |
|       |                                                       |

#### 入力にBme280(BMP280)のノードが追加される

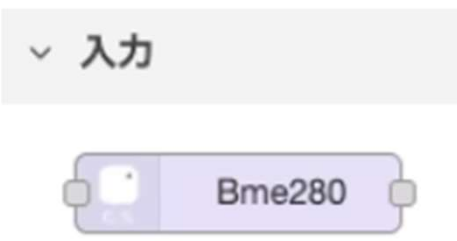

#### 以下の画像のようにノードを作成する

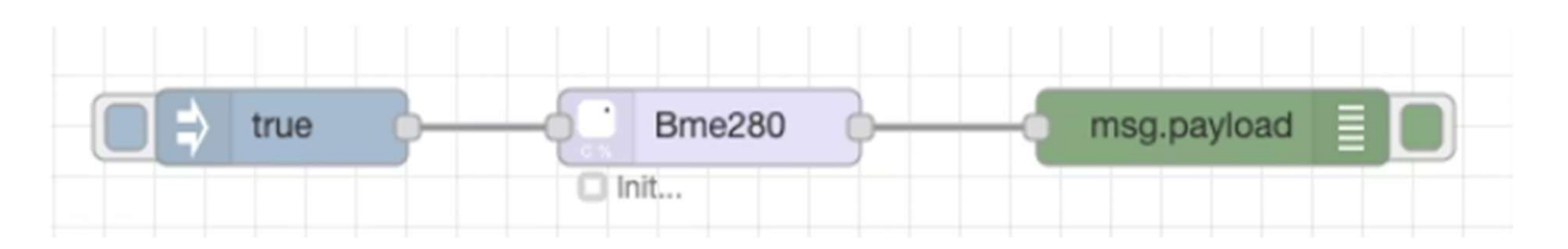

|                                             | pi@raspberrypi: Nod O Node-RED - Chromium | Ě     |
|---------------------------------------------|-------------------------------------------|-------|
|                                             | Node-RED - Chromium                       |       |
| Node-RED                                    | × +                                       |       |
| $\leftrightarrow$ $\rightarrow$ C (i) 127.0 | 0.0.1:1880/#flow/d922bdc99ae4c6cb         |       |
| Node-RED                                    |                                           |       |
| <b>Q</b> ノードを検索                             | 70-1                                      | + -   |
| ping                                        |                                           |       |
| ~ 入力                                        |                                           |       |
| Bme280                                      |                                           |       |
| ~ 出力                                        |                                           |       |
| play audio                                  | ■ true ■ Bme280 ■ msg.payload ■           |       |
| > シーケンス                                     | BME280[Tc°:17/H%:47]                      | =     |
| D# split                                    |                                           | $\pm$ |

### BME280のノードをダブルクリックする。

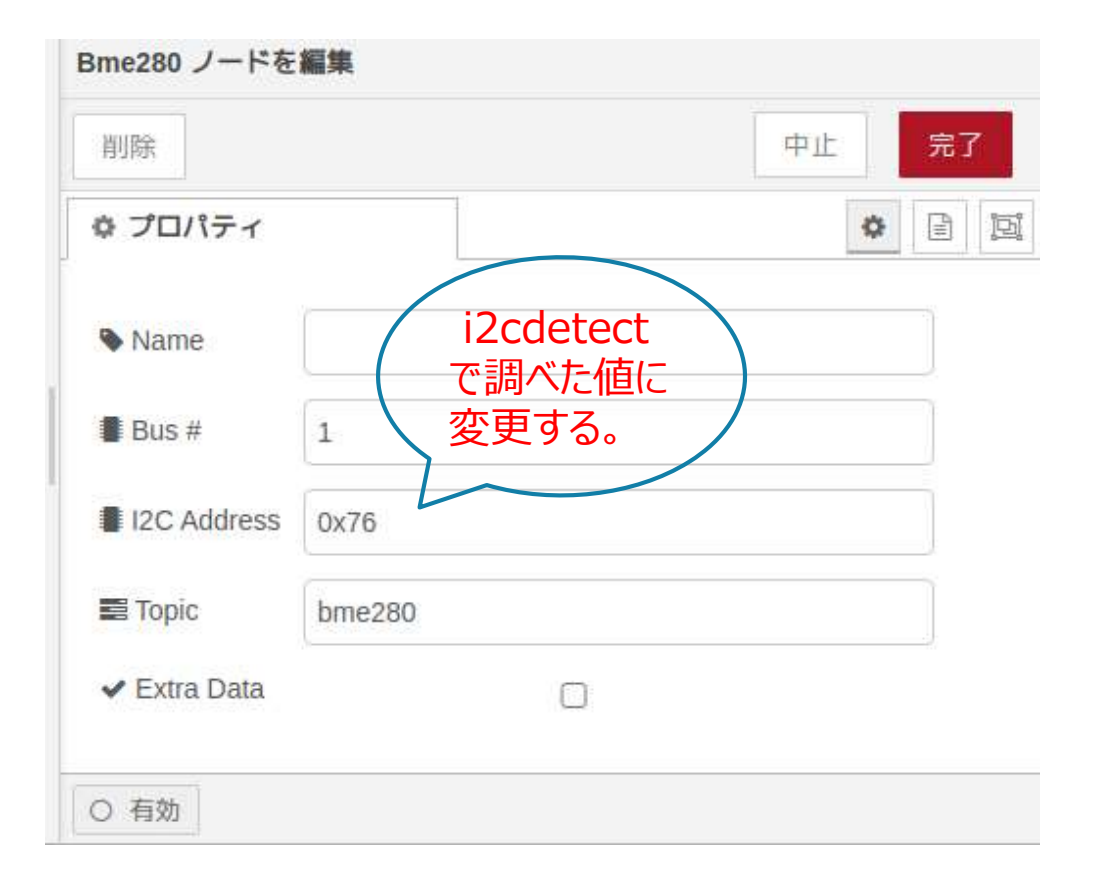

デプロイをしてから、True信号を送り、デバッグエリアに以下の画像のような気温・湿度・気圧の センシングデータが取得できれば、完了です。

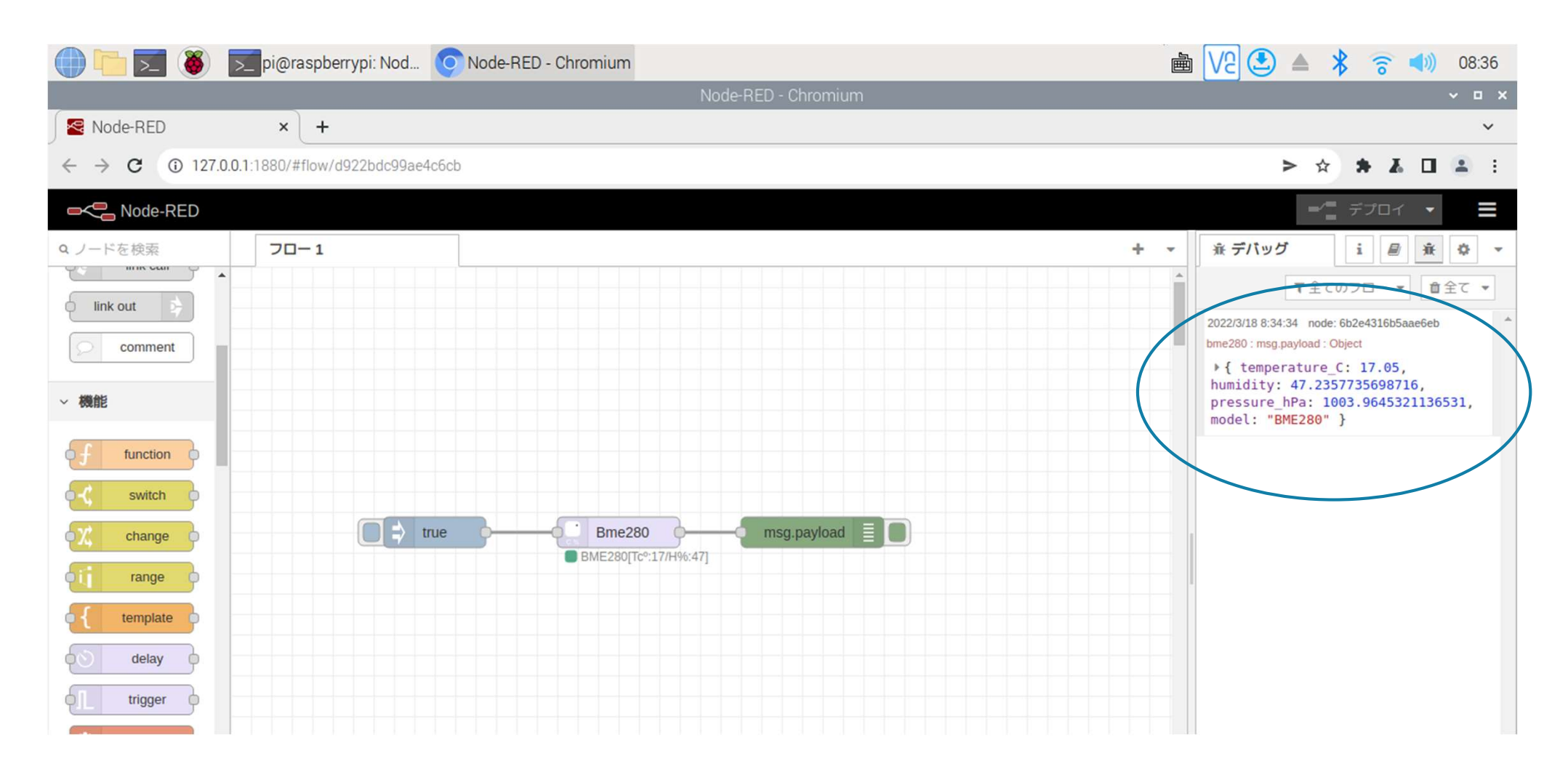

### 温度と気圧を別々に表示する接続図

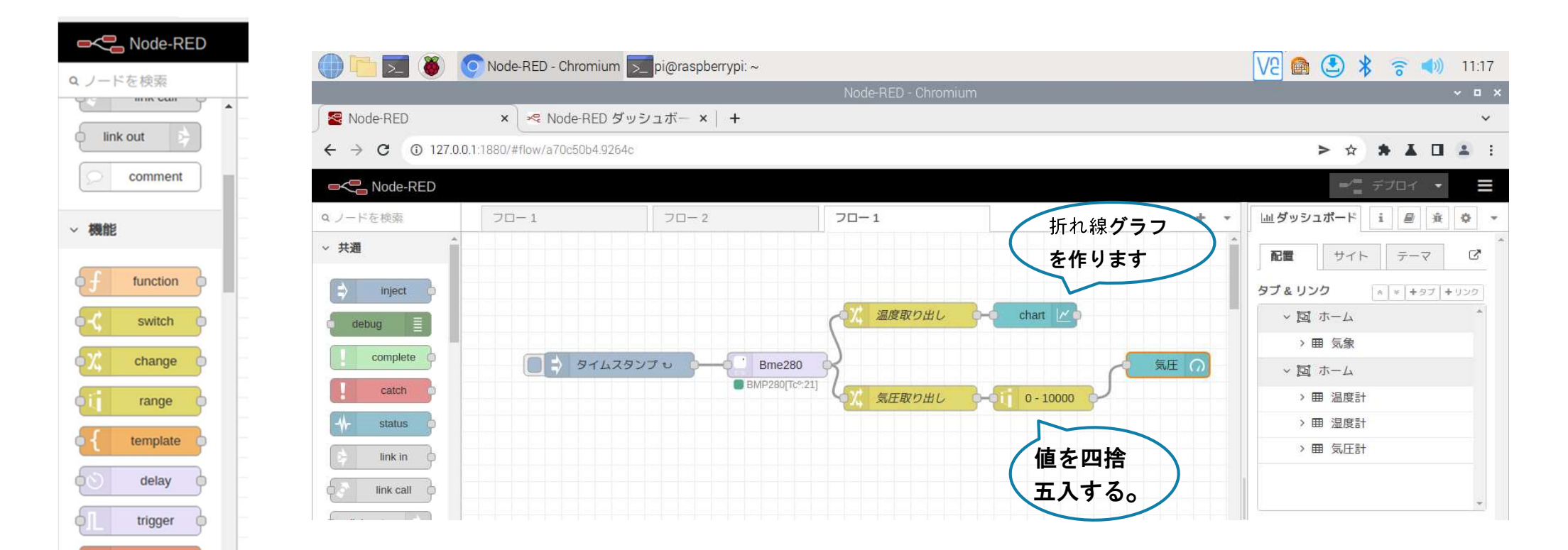

### <u>Changeノード・温度取り出し</u>

| 削除         |                |                                | 中止 | 完了 |
|------------|----------------|--------------------------------|----|----|
| 0プ         | ロパティ           |                                |    | •  |
| ●名         | 前温想            | 取り出し                           |    | ]  |
| <b>≣</b> ม | и <b>— Л</b> Г |                                |    | 12 |
|            | 値の代入 ~         | 👻 msg. payload                 |    |    |
| H          | 対象の値           | i → msg. payload.temperature_C | 2  | 3  |
|            |                | □ 値のディープコピー                    |    | Ŧ  |
|            |                |                                |    |    |

# <u>Changeノード・気圧取り出し</u>

| 削除                                                  | 中止                                                                   | 完了    |
|-----------------------------------------------------|----------------------------------------------------------------------|-------|
| © プロパティ                                             |                                                                      | • • • |
| <ul> <li>◆名前</li> <li>気圧目</li> <li>■ ルール</li> </ul> | Zり出し                                                                 |       |
| 値の代入・                                               | <ul> <li>▼ msg. payload</li> </ul>                                   |       |
| ≡ 対象の値                                              | <ul> <li>▼ msg. payload.pressure_hPa</li> <li>□ 値のディープコピー</li> </ul> |       |
| 4                                                   |                                                                      | *     |

# <u>rangeノード・気圧値(四捨五入)</u>

| 削除               |            |         |        | 4     | 印止 | 完了 | e. |
|------------------|------------|---------|--------|-------|----|----|----|
| 0 プロパティ          |            |         |        |       | 0  | B  | 35 |
| <b>・・・</b> プロバティ | msg. pa    | iyload  |        |       |    |    |    |
| ◎動作              | msg.pay    | loadの値を | 拡大/縮小  |       | ~  |    |    |
| ●入力値の範           | 用:         |         |        |       |    |    |    |
|                  | 最小值:       | D       | 最大值:   | 10000 |    |    |    |
| ➡ 出力値の範          | <b>H</b> : |         |        |       |    |    |    |
|                  | 最小值: (     | 2       | 巖大值:   | 10000 |    |    |    |
|                  | ☑小數值       | を四捨五入   | し整数値へ変 | 換     |    |    |    |
| ● 名前             | 名町         |         |        |       |    | ]  |    |
| 注釈:本ノー           | ドは、数値の     | のみ扱うこと  | ができます。 |       |    |    |    |
|                  |            |         |        |       |    |    |    |

# <u>guageノード・気圧の設定</u>

| 的意              | 中止 完了                                 |
|-----------------|---------------------------------------|
| 9 プロパティ         | • •                                   |
| I Group         | [ホーム] 気圧計 🗸 🖌                         |
| 🖼 Size          | 自動                                    |
| 🔳 Туре          | Gauge 🗸                               |
| I Label         | 氛圧                                    |
| I Value format  | {{value}}                             |
| I Units         | hPa                                   |
| Range           | min 0 max 1500                        |
| Colour gradient |                                       |
| Sectors         | 0 optional 1500                       |
| () Class        | Optional CS5 class name(s) for widget |

# <u>Chartノード・温度の設定</u>

| Node-RED ダッシュボード |           |                 | Q > ☆     | * 🛦 🖬 😩 🗄         |
|------------------|-----------|-----------------|-----------|-------------------|
| 127.0.0.1:1880   | N         |                 |           | - <u>-</u> =704 • |
|                  |           | chart ノードを#     | ix.       |                   |
|                  |           | 1995            |           | 中止 完了             |
|                  |           | 0 JD/(71        |           | • 1               |
| 10               | chan 29   | ■グループ           | [ホーム] 温度計 | ~ /               |
|                  |           | 国ワイズ            | 白脸        |                   |
| くん 気圧取り出し        | 0 - 10000 | Iean            | chart     |                   |
|                  |           | ビ種類             | ピ 折れ線グラフ  | ▶ □ ポイントを表示       |
|                  |           | ×軸              | 直近 1 時間   | ▼ 又は 1000 ポイン     |
|                  |           | x<br>触ラベル<br>使用 |           | □ utcŧ            |
|                  |           | イ朝              | 最小        | 最大                |
|                  |           | <i>PL6</i> 91   | 非表示 🗸     | 補完 直線 🖌           |
|                  |           | 配色              |           |                   |
|                  |           | 〇有効             |           |                   |

ダッシュボードへ移行するには?

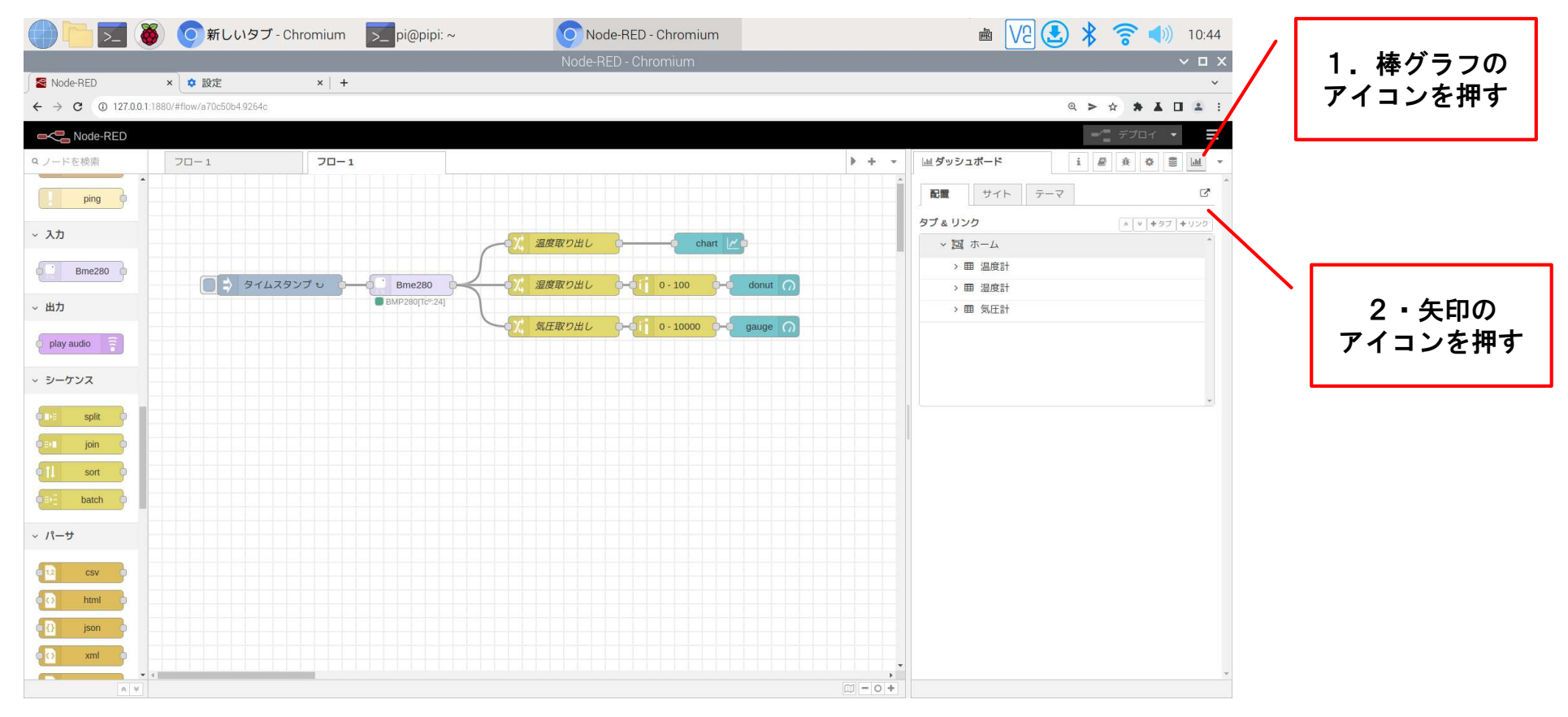

### <u>Dashboardノード・温度・気圧の表示</u>

| 🕕 🛅 🗾 🧕 🗾 pi@raspberrypi: Nod                | ⊙Node-RED ダッシュ                                                      |                    | 🗎 🔽 🕭 🔺 🛜 📣 19:43 |
|----------------------------------------------|---------------------------------------------------------------------|--------------------|-------------------|
|                                              | Node-RED ダッシュ                                                       | 1ボード - Chromium    | ~ ¤ ×             |
| Sold-RED × Node-RED ダ                        | ッシュボー ×                                                             |                    | *                 |
| ← → C ① 127.0.0.1:1880/ui/#!/0?socketid=8BbZ | ciIN0vB29Re6AAAB                                                    |                    | >☆ ★ ▲ □ ≗ :      |
| ホーム                                          |                                                                     |                    |                   |
|                                              | 温度計                                                                 | 気圧計                |                   |
|                                              | chart                                                               | 気圧                 |                   |
|                                              | 17.8<br>17.6<br>17.4<br>17.2<br>19:37:00 19:39:00 19:41:00 19:44:00 | 1011<br>• hPa 1500 |                   |
|                                              |                                                                     |                    |                   |